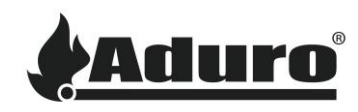

# Zurücksetzen und Neuinstallation der Firmware auf der

## Steuerplatine des Hybridofens

Schwierigkeit: Mittel Zeitaufwand: 15 Minuten Werkzeug: TORX 25-Schraubendreher Einzelteile: microSD-Karte mit Firmware (Firmware vom Aduro Kundenservice erhalten)

Bitte beachten Sie: Alle Änderungen und Justierungen dürfen nur ausgeführt werden, wenn der Ofen kalt und vom Strom getrennt ist.

### Zurücksetzen der Firmware auf Werkseinstellungen

Um die Firmware der Steuerplatine zurückzusetzen, folgen Sie bitte diesen Anweisungen:

- 1. Trennen Sie den Ofen von der Stromversorgung.
- 2. Öffnen Sie die untere Ofentür und schrauben Sie die Platte an der unteren linken Seite ab.

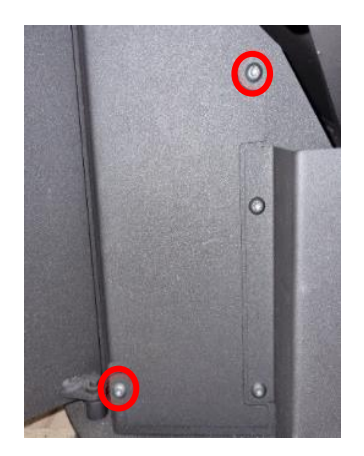

3. Ziehen Sie die Steuerplatine vorsichtig auf ihrer Platte heraus und achten Sie dabei darauf, die Platine und die Kabel nicht zu beschädigen. Legen Sie die Platine dann so auf den Boden, dass sie mit der grünen Seite nach oben liegt.

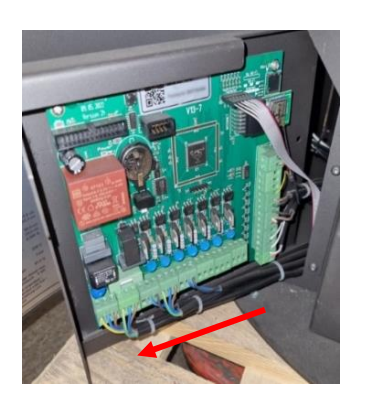

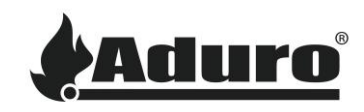

4. Halten Sie die Taste zum Zurücksetzen auf Werkseinstellungen gedrückt und schließen Sie den Ofen wieder an die Stromversorgung an. Halten Sie die Reset-Taste mindestens 10 Sekunden lang gedrückt, während die Platine eingeschaltet wird.

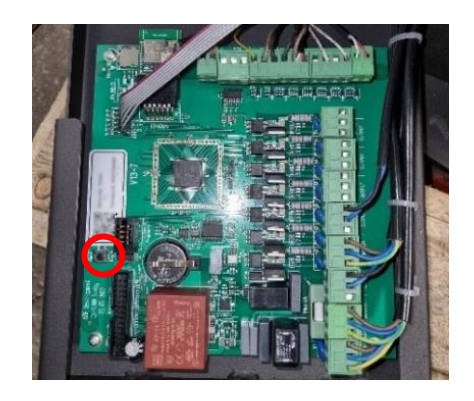

- 5. Trennen Sie den Ofen erneut von der Stromversorgung und setzen Sie die Platine wieder in den Ofen ein. Achten Sie darauf, die Schrauben, die die Platte halten, wieder einzubauen.
- 6. Die Ofen-Firmware ist nun zurückgesetzt.

### Manuelle Installation der Firmware auf der Steuerplatine

Die Firmware kann nur direkt von Aduro erworben werden. Kontaktieren Sie den Kundenservice, um die neueste Version zu erhalten. Die Firmware wird in einer Zip-Datei geliefert, die Dateien wie diese enthält:

| <u> </u> | Aduro_0705_46_u.dat |
|----------|---------------------|
| <u> </u> | ooot_usr.ne         |
| <u> </u> | Aduro_0705_46_u.ne  |
| l I      | oot_usr.dat         |

- 1. Bitte legen Sie die Dateien im Stammordner einer microSD-Karte ab.
- 2. Trennen Sie den Ofen von der Stromversorgung.
- 3. Stecken Sie die microSD-Karte in den microSD-Kartensteckplatz auf der Steuerplatine.

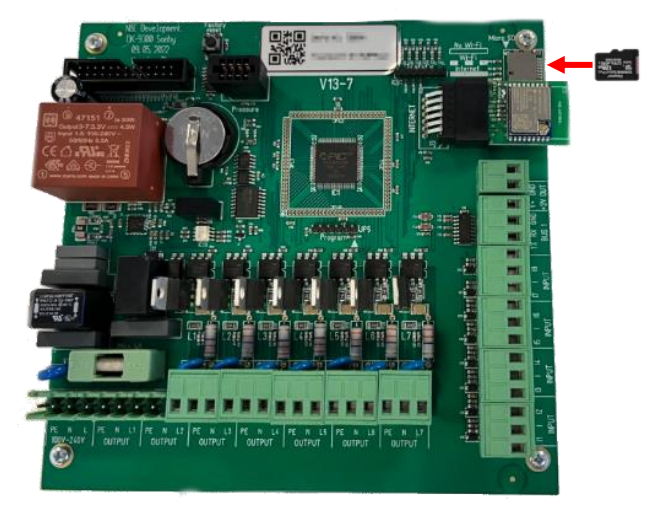

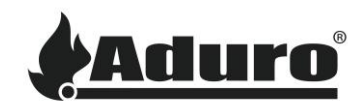

- 4. Schließen Sie den Ofen an die Stromversorgung an und schalten Sie ihn für 30 Sekunden ein. Schalten Sie ihn dann wieder aus.
- 5. Entfernen Sie die microSD-Karte von der Steuerplatine.
- 6. Die Ofen-Firmware ist nun installiert.

#### Aktualisieren des Ofens

Es wird empfohlen, den Ofen erneut mit der Aduro Hybrid App zu verbinden und die App den Ofen aktualisieren zu lassen. Eine Anleitung, wie Sie dies tun können, finden Sie <u>hier</u>.